#### **SECTION 18**

#### **Tricks and Features of the Data Viewer**

Dan Woodruff Scientech, LLC

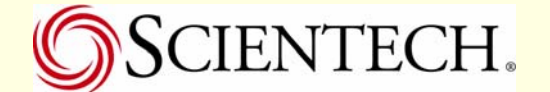

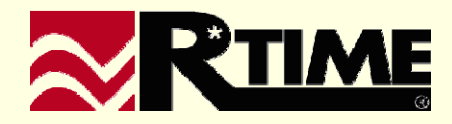

#### **Tricks and Features of the Data Viewer**

Dan Woodruff Software Engineer Scientech, LLC

June 2005

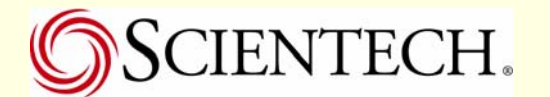

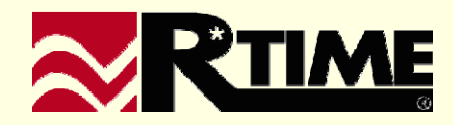

#### The Intent –

- Beginner, Intermediate and Advanced User can benefit
- Common verses never seen

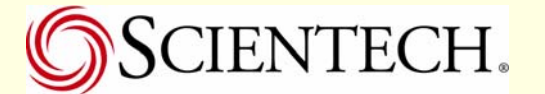

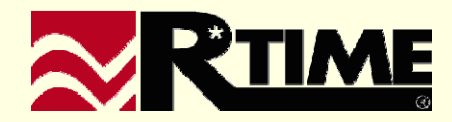

Common Misunderstandings when asked

- Multiple Views
  - ✓ Cascading and Tiles
- Multiple MMI's on the same box

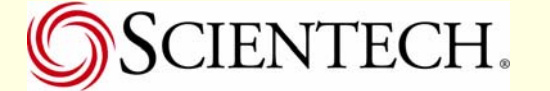

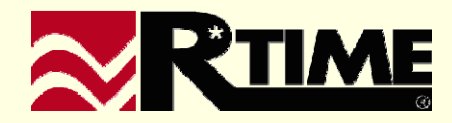

...I would like to see more numerical precision on the display and I'm not a display builder...

 Right click on the numerical value field 'Change Display Format'

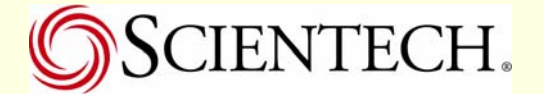

•

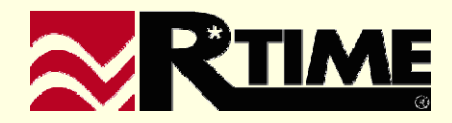

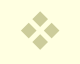

Using Alt 2-4-8 on the Numeric Key Pad will print out a degree symbol ""

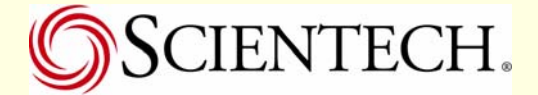

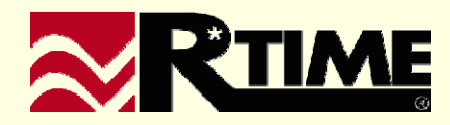

#### That big ole MMI.ini file (Scary?)

• Ever seen it without comments?

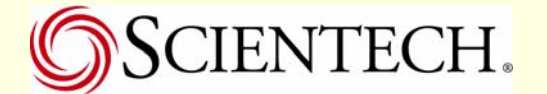

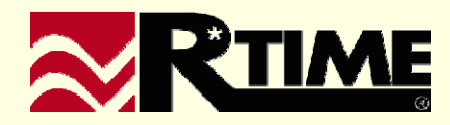

- Why does this new menu not work like my old menu structures?
  - Add a custom menu for a smooth transition
  - Reserve some of your function keys to the user to apply their own on the fly (.u2) files

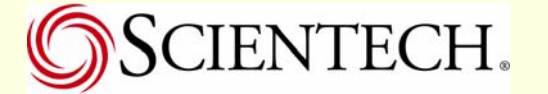

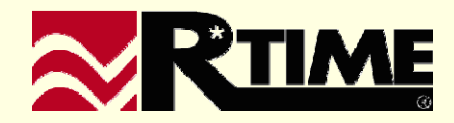

#### Oh no! I just closed my Data Viewer

- Batch files with .u2 files
- Command line options
- I had 4 windows open, now I have to open each one ...

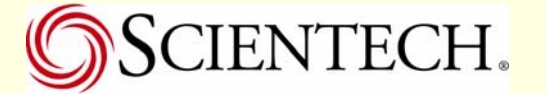

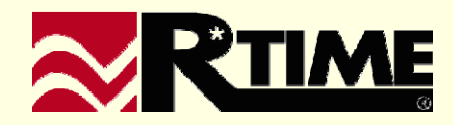

Ever wanted to know where your at?

Combo Entity Button highlighting

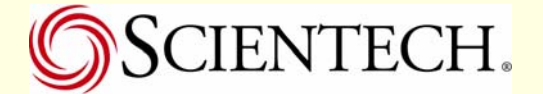

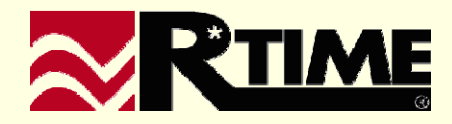

- Where do the arrows go?
  - Right click 'Show Page Linkage' to show navigation (up, down, left, right) without navigation

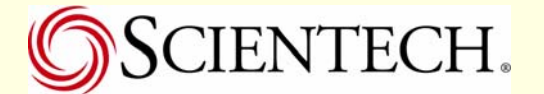

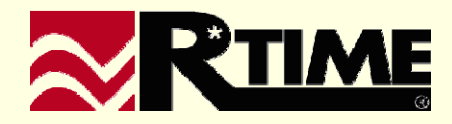

- Oh do I wish my displays came up quicker...
  - Shape cache settings

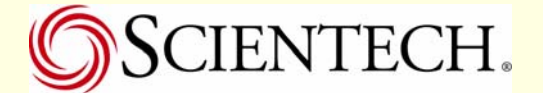

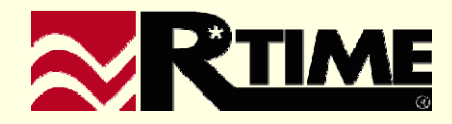

So many files ... ugh!

- RTIMEWMASTER
- Network INIs

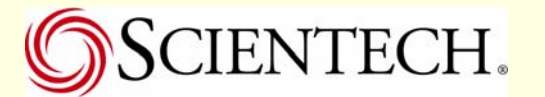

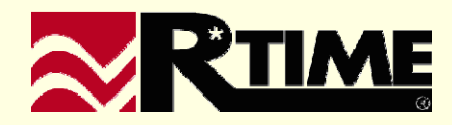

- I have to enter many points into the Point Pick List and I hate to use the mouse...!
  - Use the keys on the keyboard with new focusing feature

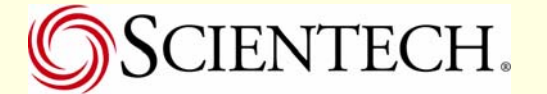

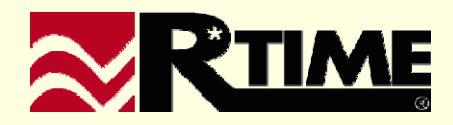

- I have to change the range of my large trends and it keeps refreshing after each one...
  - Use the pause and resume feature

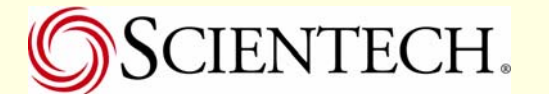

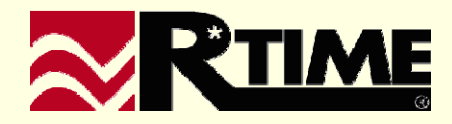

- I 'm trending a value and there was a "hiccup" in the value. I just want to see the general area
  - Hold "Shift" and put a box around it. This will zoom in

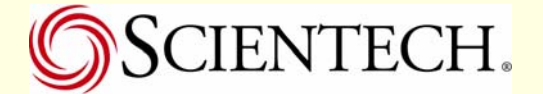

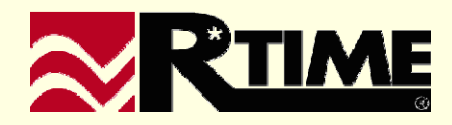

- I want to have multiple durations on a single trend.
  Can I?
  - SCALC used as start time on trends

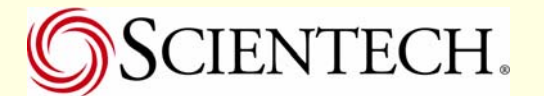

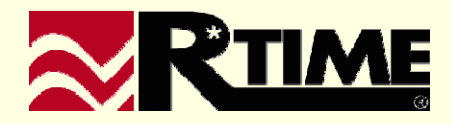

- I would like to toggle manual or automatic ranges on my trend, how?
- And, Can I toggle the shape markers?

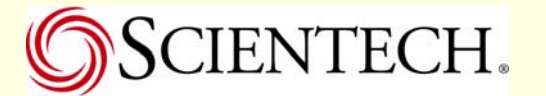

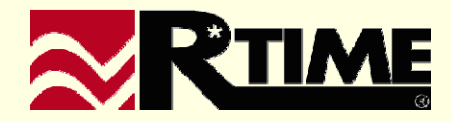

- Have you ever wanted to turn off the Display Builder's open dialog?
  - Disable the open dialog in the Display Builder
    - ✓ "Turnoff\_InitDIg"

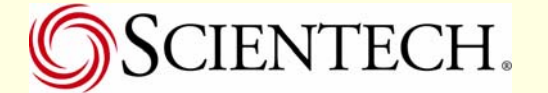

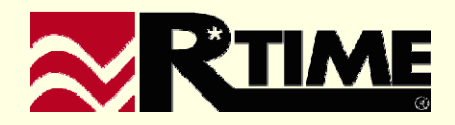

So what are the points used on this display?

- View points menu option
- Builder
  - $\checkmark$  n option, creating a name file

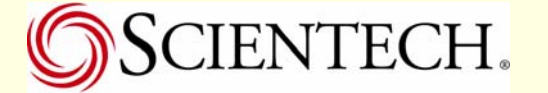

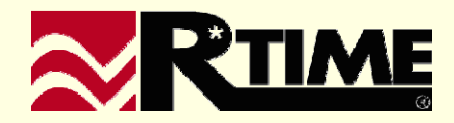

What is \$OUTPUT and \$STRING used for? are the points used on this display?

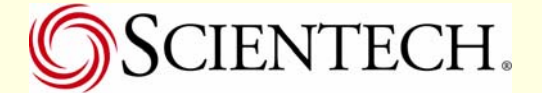

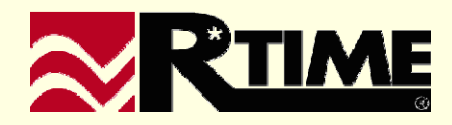

- What were those special strings again for buttons
  - Commonly used -

| \$PRINT      | Prints the window containing the entity.                                                            |
|--------------|----------------------------------------------------------------------------------------------------|
| \$PAGEUP     | Changes to the display in the<br>Page Up field of the display<br>header.                            |
| \$PAGEDOWN   | Changes to the display in the<br>Page Down field of the display<br>header.                          |
| \$PAGELEFT   | Changes to the display in the<br>Page Left field of the display<br>header.                          |
| \$PAGERIGHT  | Changes to the display in the<br>Page Right field of the display<br>header.                         |
| \$PREVIOUS   | Changes to the display that was<br>viewed prior to the one<br>currently displayed.                  |
| \$TOPLEVEL   | Changes to the display<br>specified in the MMI<br>Configuration File as the "top<br>level" display. |
| \$REMOVEMENU | Toggles the menu and title bar<br>on and off.                                                       |

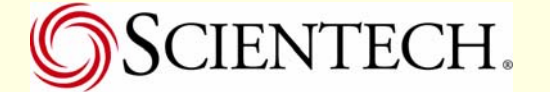

- ✤ If all of your displays are now version 4.0+
  - You can change the color pallet to customize your display building default colors

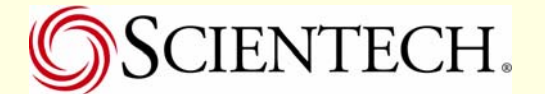

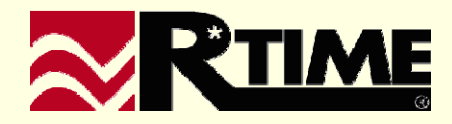